# Beheer uw facturen makkelijk online

# Handleiding Invoice Viewer

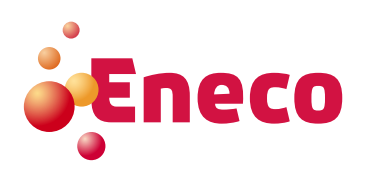

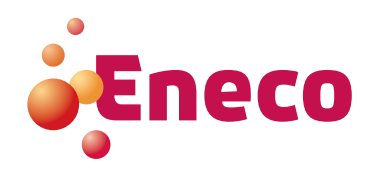

# Inhoudsopgave

| 1.   | Inleiding                                                                                    | 3  |
|------|----------------------------------------------------------------------------------------------|----|
| 1.1. | Wat is de Eneco Invoice Viewer?                                                              | 3  |
| 1.2. | Toegang tot de Eneco Invoice Viewer                                                          | 3  |
| 2.   | Aanmelden                                                                                    | 4  |
| 3.   | Maak kennis met de Eneco Invoice Viewer                                                      | 5  |
| 3.1. | Het hoofdscherm                                                                              | 5  |
| 3.2. | Factuurtabel                                                                                 | 6  |
| 3.3. | Zoek-filters                                                                                 | 7  |
| 4    | De Eneco Invoice Viewer in detail                                                            | 8  |
| 4.1. | Zoeken en filteren                                                                           | 8  |
| 4.2. | Filters opslaan en aanpassen                                                                 | 10 |
| 4.3. | Sorteren                                                                                     | 11 |
| 4.4. | E-mail notificatie                                                                           | 11 |
| 4.5. | Openstaand bedrag                                                                            | 11 |
| 4.6. | Terugbetalingen online                                                                       | 12 |
| 4.7. | Aanpassing facturatiegegevens                                                                | 14 |
| 5.   | Veelgestelde vragen                                                                          | 16 |
| 5.1. | Waarom zie ik een factuur in de Eneco Invoice Viewer                                         |    |
|      | die ik nog niet ontvangen heb per post?                                                      | 16 |
| 5.2. | Wat als er geen pdf-symbooltje naast de factuur staat?                                       | 16 |
| 5.3. | Waarom zie ik geen facturen in mijn Eneco Invoice Viewer?                                    | 16 |
| 5.4. | Hoe krijg ik toegang tot de Eneco Invoice Viewer?                                            | 16 |
| 5.5. | Ik heb nieuwe EAN-codes toegevoegd aan mijn contract of een andere onderneming               |    |
|      | overgenomen. Waarom staan die aansluitingen nog niet in mijn invoice viewer?                 | 16 |
| 5.6. | Het factuurtype of de factuurtitel lijkt niet overeen te komen met de inhoud van de factuur? | 16 |
| 5.7. | Kan ik mijn taal wijzigen in de Invoice Viewer?                                              | 17 |
| 5.8. | Ik ben mijn wachtwoord vergeten.                                                             | 18 |
| 5.9. | Kan ik mijn wachtwoord wijzigen in de Invoice Viewer?                                        | 18 |

# 1. Inleiding

#### 1.1. Wat is de Eneco Invoice Viewer?

De Eneco Invoice Viewer is een online tool waarmee u uw energiefacturen altijd en overal kan raadplegen in uw online klantenzone.

#### U kan:

- Veilig uw digitale facturen bekijken U krijgt een duidelijk overzicht van uw energiefacturen van de laatste 36 maanden en van de bijhorende informatie zoals factuurnummer, -type en -datum, vervaldatum en bedrag.
- Pdf's van uw facturen downloaden
- Makkelijk zoeken en filteren Met de slimme filter- en zoekfunctie zoekt u snel facturen op verschillende parameters (EAN, adres, factuurnummer en factuurdatum)
- Filters opslaan
   U kan deze filters opslaan om uw toekomstige zoekopdrachten te vereenvoudigen.
- Op de hoogte blijven via e-mail U krijgt een e-mail wanneer er nieuwe facturen beschikbaar zijn.

#### 1.2. Toegang tot de Eneco Invoice Viewer

U heeft toegang tot deze tool in uw **Eneco online klantenzone, My Eneco Business,** met uw gebruikersnaam en wachtwoord.

Wil u een gebruiker de rechten toekennen om de factuur- en financiële informatie van uw onderneming te raadplegen? Dan vragen we u eerst een formulier te ondertekenen. Zo kunnen we de veiligheid van uw gegevens optimaal verzekeren.

#### Hebt u nog vragen?

Contacteer Eneco Business Relations op het nummer **078 15 62 62** of stuur een e-mail naar **business.relations@eneco.com**.

### 2. Aanmelden

U kan inloggen op de Eneco Invoice Viewer via uw online klantenzone.

#### Surf naar mybusiness.eneco.be.

In het inlogscherm voor de klantenzone meldt u zich aan door het ingeven van uw e-mailadres en wachtwoord.

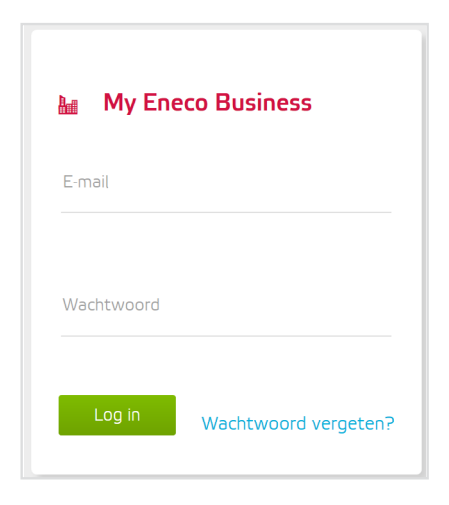

Hebt u nog geen wachtwoord? Hebt u problemen om aan te melden? Contacteer **Eneco Business Relations** op het nummer **078 15 62 62** of stuur een e-mail naar **business.relations@eneco.com**.

U ziet nu op uw scherm de volgende afbeelding:

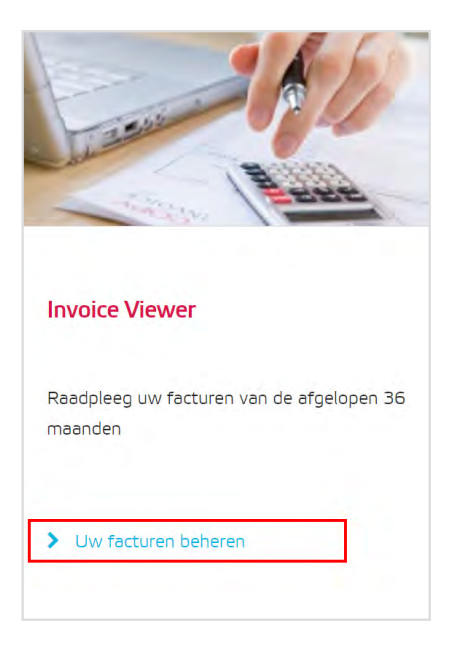

Klik op de link **'Uw facturen beheren'** om de Invoice Viewer te openen.

Indien de module 'Invoice viewer' niet zichtbaar is, is deze niet voor u geactiveerd.

# 3. Maak kennis met de Eneco Invoice Viewer

#### 3.1. Het hoofdscherm

| A          | Accounts                                                                                                    |                                                                                     |                                                                                              |                                                                                                  |                                                                                    |                                                                                             |                         |
|------------|----------------------------------------------------------------------------------------------------|-------------------------------------------------------------------------------------|----------------------------------------------------------------------------------------------|--------------------------------------------------------------------------------------------------|------------------------------------------------------------------------------------|---------------------------------------------------------------------------------------------|-------------------------|
| Å          | Account zoeken                                                                                                    |                                                                                     |                                                                                              |                                                                                                  |                                                                                    |                                                                                             |                         |
|            | 30                                                                                                    |                                                                                     |                                                                                              |                                                                                                  |                                                                                    |                                                                                             |                         |
|            |                                                                                                    |                                                                                     |                                                                                              |                                                                                                  |                                                                                    |                                                                                             |                         |
|            |                                                                                                    |                                                                                     |                                                                                              |                                                                                                  |                                                                                    |                                                                                             |                         |
| 2 F        | Filters 💙                                                                                                    |                                                                                     |                                                                                              | Instellinger                                                                                     | n 🕶                                                                                |                                                                                             |                         |
|            |                                                                                                    |                                                                                     |                                                                                              |                                                                                                  |                                                                                    |                                                                                             |                         |
|            |                                                                                                    |                                                                                     |                                                                                              |                                                                                                  |                                                                                    |                                                                                             |                         |
|            | Facturen                                                                                                    |                                                                                     |                                                                                              |                                                                                                  |                                                                                    |                                                                                             |                         |
| 1          | Facturen                                                                                                    |                                                                                     |                                                                                              |                                                                                                  |                                                                                    |                                                                                             |                         |
| <b>1</b> F | Facturen<br>¢ Factuurnr.                                                                                                    | Factuurtype                                                                         | - Fectuurdetum                                                                               | Vervaldatum                                                                                      | ¢ Bedrag                                                                           | Openstaand bedrag                                                                           | Terugbetaling aanvragen |
| <b>1</b> F | Facturen                                                                                                    | Factuurtype<br>Voorschotfactuur                                                     | → Factuurdatum<br>07/06/2018                                                                 | Verveldstum<br>11/07/2018                                                                        | <b>≎ Bedrag</b><br>€ 325,03                                                        | ◆ Openstaand bedrag € 325,02                                                                | Terugbetaling aanvragen |
| <b>1</b> F | Facturen      Factuurnr.      182094190105      182094192485                                                                                                 | <ul> <li>Factuurtype</li> <li>Voorschotfactuur</li> <li>Voorschotfactuur</li> </ul> | • Factuurdatum 07/06/2018 07/06/2018                                                         | <ul> <li>Vervoldstum</li> <li>11/07/2018</li> <li>11/07/2018</li> </ul>                          | ◆ Bedrag € 325,03 € 255,62                                                         | <ul> <li>Openstaand bedrag</li> <li>€ 325,02</li> <li>€ 255,61</li> </ul>                   | Terugbetaling aanvragen |
| <b>1</b> F | Facturen                                                                                                    | Factuurtype Voorschotfactuur Voorschotfactuur Voorschotfactuur                      | <ul> <li>Factuurdatum</li> <li>07/06/2018</li> <li>07/06/2018</li> <li>07/06/2018</li> </ul> | <ul> <li>Vervoldstum</li> <li>11/07/2018</li> <li>11/07/2018</li> <li>11/07/2018</li> </ul>      | <ul> <li>◆ Bedrag</li> <li>€ 325,03</li> <li>€ 255,62</li> <li>€ 662,57</li> </ul> | <ul> <li>Opensteand bedrag</li> <li>€ 325,02</li> <li>€ 255,61</li> <li>€ 662,57</li> </ul> | Terugbetaling aanvragen |
| 1 F        | Facturen           • Factuurnr.           1 182094190105           1 182094192485           1 182094192485           1 182094192485           1 182094192485 | Factuurtype Voorschotfactuur Voorschotfactuur Voorschotfactuur Voorschotfactuur     | Factuurdatum     07/06/2018     07/06/2018     07/06/2018     07/06/2018                     | Verveldetum       11/07/2018       11/07/2018       11/07/2018       11/07/2018       11/07/2018 |                                                                                    | Openstaend bedreg € 325,02 € 255,61 € 662,57 € 1.235,41                                     | Terugbetaling aanvragen |

| 1. De factuurtabel | Onderaan krijgt u een overzicht van uw facturen.<br>De recentste staan bovenaan.                                                                         |
|--------------------|----------------------------------------------------------------------------------------------------|
| 2. De zoek-opties  | Boven het overzicht van de facturen vindt u 2 dropdown-vensters die standaard<br>ingeklapt zijn. Klik erop om alle filteropties en instellingen te zien. |

#### Hebt u meerdere klantnummers?

Bovenaan ziet u voor welke bedrijven u toegang heeft tot de factuurinformatie. U kan een ander klantnummer selecteren in de dropdown.

#### 3.2. Factuurtabel

Op het hoofdscherm ziet u onderaan een overzichtstabel. Uw recentste facturen staan bovenaan. Onder de tabel ziet u een pagineringsfunctionaliteit waarmee u snel kunt navigeren doorheen de lijst.

| 6            | 0                | 3              | 4           | G          | 6                 | 7                      |
|--------------|------------------|----------------|-------------|------------|-------------------|------------------------|
| ¢ Factuurnr. | Factuurtype      | - Factuurdatum | Vervaldatum | Bedrag     | Openstaand bedrag | Terugbetaling aanvrage |
| 182094190105 | Voorschotfactuur | 07/06/2018     | 11/07/2018  | € 325,03   | € 325,02          |                        |
| 182094192485 | Voorschotfactuur | 07/06/2018     | 11/07/2018  | € 255,62   | € 255,61          |                        |
| 182094192486 | Voorschotfactuur | 07/06/2018     | 11/07/2018  | € 662,57   | € 662,57          |                        |
| 182094192487 | Voorschotfactuur | 07/06/2018     | 11/07/2018  | € 1,235,41 | € 1,235,41        |                        |

| < | ( 1 | 2 | 3 | 4 | 5 | 6 | 7 | 8 | 9 | 10 | > |  |
|---|-----|---|---|---|---|---|---|---|---|----|---|--|
|   |     |   |   |   |   |   |   |   |   |    |   |  |

#### De factuurtabel bevat:

| 1. Factuurnummer           | Het referentienummer van de factuur. Als dat onderstreept is wanneer u er<br>met de muis overheen beweegt en er een documenticoontje voor staat, dan<br>kan u de factuur downloaden als pdf. |
|----------------------------|----------------------------------------------------------------------------------------------------|
| 2. Factuurtype             | Beschrijft het soort factuur. Een voorschotfactuur, een maandelijkse<br>factuur, een dienstenfactuur, een eindafrekening                                                                     |
| 3. Factuurdatum            | De officiële documentdatum van de factuur. De recentste facturen staan<br>standaard bovenaan in de tabel.                                                                                    |
| 4. Vervaldatum             | De datum waarop de factuur moet betaald zijn.                                                                                                    |
| 5. Factuurbedrag           | Het totale bedrag van de factuur, inclusief btw.                                                                                                    |
| 6. Openstaand bedrag       | Het nog niet betaalde deel van uw factuur of het nog niet terugbetaalde<br>deel van uw creditnota.                                                                                           |
| 7. Terugbetaling aanvragen | Gebruik deze functie om onmiddellijk en eenvoudig uw tegoed te<br>laten terugbetalen.                                                                                                    |

#### Тір

Klik bovenaan de tabel op de pijltjes om uw facturen te sorteren op deze parameters.

#### 3.3. Zoek-filters

Naast de sorteeropties bovenaan de tabel, heeft de Eneco Invoice Viewer ook een slimme, uitgebreide zoekfunctie (zie ook volgende hoofdstuk). Zo wordt het raadplegen van uw online facturen nog eenvoudiger.

De **zoekfilters** zijn standaard ingeklapt. Klik erop om alle filteropties te zien.

| Filters 👻                                          |
|----------------------------------------------------|
|                                                    |
| Filters                                            |
| GEBRUIK EEN BESTAANDE FILTER                       |
|                                                    |
| Filters • X                                        |
| MAAK EEN NIEUWE FILTER                             |
| Filter op leveringspunt (EAN of adres)             |
| Voeg toe Verwijder leveningspunt                   |
| Vb. 154967862                                      |
|                                                    |
| Filter op factuurdatum  dd/mm/jjjj -  dd/mm/jjjj - |
|                                                    |
| Verwijder Pas toe Bewaar                           |

#### U kan filteren op deze parameters:

- Leveringspunt: op EAN of leveringsadres (straat, postcode en/of plaats)
- Factuurnummer
- Factuurdatum, specifiek of binnen een bepaalde periode (kalenderselectie)

#### Rechts van de zoekfilters vindt u uw instellingen.

Hier kan u aanduiden of u een mail wil ontvangen als er nieuwe facturen beschikbaar zijn.

## 4 De Eneco Invoice Viewer in detail

#### 4.1. Zoeken en filteren

De Eneco Invoice Viewer geeft u een overzicht van uw energiefacturen van de afgelopen 36 maanden. Dat zijn er dus heel wat. Om het u makkelijk te maken, hebben we een handige zoek- en filterfunctie voorzien.

- Selecteer uw gewenste parameters, klik op **'Pas toe'** en bekijk de resultaten in de tabel rechts. Verwijder
- Klik op **'Verwijder'** om alle filtercriteria te wissen.

| GEBRUIK EEN BESTAANDE FILTER                                                                                                    |                                           |                       |                    |                    |                    |                         |   |                                                       |
|----------------------------------------------------------------------------------------------------|-------------------------------------------|-----------------------|--------------------|--------------------|--------------------|-------------------------|---|-------------------------------------------------------|
| Ehen                                                                                                    |                                           |                       |                    | ÷,                 |                    |                         |   |                                                       |
| MAAK EEN NIEUWE FILTER                                                                                                    |                                           |                       |                    |                    |                    |                         |   |                                                       |
| Pricer op reveningspont (EAry or adres)                                                                                                    |                                           |                       |                    |                    | _                  |                         |   |                                                       |
| Voeg toe/Verwijde                                                                                                    | r levenng                                 | spunt                 |                    |                    |                    |                         |   | • 411                                                 |
| Voeg toe/Verwijde<br>Filter op factuurnummer                                                                                                    | r levenng:                                | spunt                 |                    |                    |                    |                         |   | → 4.1.1.<br>U kan                                     |
| Voeg toe/Verwijde<br>Filter op factuurnummer<br>vor 154487852                                                                                                    | r levening<br>5                           | spunt<br>M            | Ť                  | W                  | Ŧ                  | F                       | 1 | <b>4.1.1.</b><br>U kan<br>Vul he                      |
| Voeg toe/Verwijde<br>Filter op factuurnummer<br>mb 154987835<br>Filter op factuurdatum                                                                                                    | r levenng<br>5<br>Jun 2                   | M<br>018 >            | Ť                  | W                  | Ŧ                  | F                       |   | <b>4.1.1.</b><br>U kan<br>Vul he<br>Filtere<br>volled |
| Voeg toe/Verwijde       Filter op factuurnummer       vmr (54487852)       Filter op factuurdatum       im oorenee                                                                                                    | r levenng<br>5<br>Jun 2<br>3              | M<br>018 ><br>4       | Ť<br>5             | W                  | T<br>7             | F<br>1<br>8             |   | → 4.1.1.<br>U kan<br>Vul he<br>Filtere<br>volled      |
| Voeg toe/Verwijde       Filter op factuurnummer       154987/855   Filter op factuurdatum       Image: Image: Ima | r levenng<br>5<br>Jun 2<br>3<br>10        | M<br>018 ><br>4<br>11 | T<br>5<br>12       | W<br>6<br>13       | T<br>7<br>14       | F<br>1<br>8<br>15       |   | → 4.1.1.<br>U kan<br>Vul he<br>Filtere<br>volled      |
| Voeg toe/Verwijde       Filter op factuurnummer       Voe 155987855       Filter op factuurdatum       Image: Image: Imag              | r levening<br>5<br>Jun 2<br>3<br>10<br>17 | M<br>018 ><br>4<br>11 | T<br>5<br>12<br>19 | W<br>6<br>13<br>20 | T<br>7<br>14<br>21 | F<br>1<br>8<br>15<br>22 |   | → 4.1.1.<br>U kan<br>Vul he<br>Filtere<br>volled      |

#### 4.1.1. Factuurnummer

U kan een factuur opzoeken met het factuurnummer. Vul het nummer in en klik op 'Pas toe'.

Filteren op factuurnummer werkt alleen als u het **volledige, correcte nummer** invoert.

Pas toe

#### 4.1.2. Factuurdatum

Om te filteren op factuurdatum kan u de kalenderselectie gebruiken:

- Zoek alle facturen na een bepaalde datum: vul alleen de eerste datum in.
- Zoek alle facturen voor een bepaalde datum: vul alleen de laatste datum in.
- Zoek alle facturen tussen twee data: vul de eerste en laatste datum in.

De ingevulde datum is altijd inbegrepen in de zoekopdracht.

U kan de kalenderfunctie gebruiken of zelf een datum invullen in het formaat dd/mm/jjjj.

#### 4.1.3. Leveringspunt

Een derde manier om uw facturen te filteren, is op leveringspunt. Klik op **'Voeg toe/Verwijder leveringspunt**' en zoek in het pop-upscherm een of meerdere leveringspunten op EAN-code of adres. Klik op 'Bewaar en sluit' en dan worden alleen de facturen voor dat leveringspunt getoond in de tabel rechts.

| Voeg toe/ | Verwijder leveringspunt van de | filter              |                 |                            |
|-----------|--------------------------------|---------------------|-----------------|----------------------------|
|           | 1<br>* EAN-code                | <b>2</b><br>≎ Adres | 3<br>¢ Postcode | <b>4</b><br>≎ Stad ^       |
|           | 541449011000021585             | Straat 1            | 9999            | Stad A                     |
|           | 541449011000022407             | Straat 2            | 9999            | Stad B                     |
|           | 541449011000024210             | Straat 3            | 9999            | Stad C                     |
|           | 541449011000105070             | Straat 4            | 9999            | Stad D                     |
|           |                                |                     | Annu            | eer & sluit Bewaar & sluit |

#### 4.1.3.1. Parameters

In het pop-upscherm vindt u een overzicht van al uw leveringspunten. De tabel bevat de volgende kolommen:

- **EAN-code:** de unieke 18-cijferige identificatiecode van het leveringspunt
- **2** Adres: de straatnaam en het huisnummer van het leveringspunt
- 9 Postcode: de postcode van het leveringspunt
- 4 Stad: de plaats van het leveringspunt

#### 4.1.3.2. Zoek en sorteer

Boven elke kolom staat een zoekveld. Daarmee kan u een specifiek leveringspunt of een groep van leveringspunten zoeken. U kan ook zoeken op meerdere kolommen tegelijk.

Bovendien kan u de gegevens per kolom alfabetisch (en omgekeerd) sorteren door te klikken op de pijltjes in de hoofding boven de kolom.

De leveringspunten zijn standaard gesorteerd op EAN-code.

#### 4.1.3.3. Selecteer

Voor elk leveringspunt staat een vakje. Als u dat aanvinkt, wordt dat leveringspunt opgenomen in de zoekselectie. Klik er nog eens op om het weer uit te vinken.

Bevestig uw keuze onderaan met 'Bewaar en sluit'.

#### 4.2. Filters opslaan en aanpassen

#### 4.2.1. Een filter opslaan

U kan filters opslaan om ze later makkelijk opnieuw te gebruiken. Klik gewoon op **'Bewaar'** in de zoekbalk en geef de filter een naam in het pop-upscherm dat verschijnt. Klik dan weer op 'Bewaar'.

| Bewaar                |                 |
|-----------------------|-----------------|
| Kies een naam vo      | or uw filter    |
| Vb. Kantoor Antwerpen |                 |
| Voorbeeld Filter      |                 |
|                       |                 |
|                       | Annuleer Bewaar |

#### 4.2.2. Een filter hergebruiken

U kan een bewaarde filter opnieuw gebruiken door hem te selecteren in de dropdown bovenaan de zoekbalk met filteropties.

#### 4.2.3. Een filter updaten

Is de informatie in een bewaarde filter niet meer correct?

Dan kan u hem updaten door een nieuwe zoekactie te bewaren onder precies dezelfde naam. Klik daarna op **'Update'** in het pop-upscherm.

| Update filter                      |
|------------------------------------|
| Wilt u de bewaarde filter updaten? |
| Voorbeeld Filter                   |
| Annuleer Update                    |

#### 4.2.4. Een filter verwijderen

Als een bewaarde filter niet meer relevant is, kan u hem verwijderen. Selecteer hem gewoon in de dropdown. Klik dan op het kruisje rechts van de geselecteerde filter en bevestig in het pop-upscherm.

| Verwijder filte  | er                                    |
|------------------|---------------------------------------|
| Dest i relet det |                                       |
| bent u zeker dat | n ne neargaune uitei mit verminereus. |
|                  | Voorbeeld Filter                      |

#### 4.3. Sorteren

U kan elke kolom in de factuurtabel sorteren door op de pijltjes in de hoofding te klikken. Factuurtype kan u alfabetisch en omgekeerd alfabetisch ordenen. De factuur- en vervaldatum kan u chronologisch en omgekeerd chronologisch sorteren. En factuurbedrag en factuurnummer op- of aflopend.

#### 4.4. E-mail notificatie

Bij 'Instellingen' (naast de zoek-filters) kan u aanduiden of u een e-mail wil ontvangen van zodra er nieuwe facturen beschikbaar zijn.

Deze optie is gelinkt aan de gebruiker en niet aan een bepaalde account. Als deze optie aangevinkt staat, dan krijgt de gebruiker een e-mail wanneer er in één van zijn gelinkte accounts een nieuw document ter beschikking is (maximaal 1 mail per week).

#### 4.5. Openstaand bedrag

| Filters 💙    |                  |                | Instelling  | en 💙       |                   |                         |
|--------------|------------------|----------------|-------------|------------|-------------------|-------------------------|
| Facturen     |                  |                |             |            |                   |                         |
| Factuurnr.   | Factuurtype      | → Factuurdatum | Vervaldatum | ≑ Bedrag   | Openstaand bedrag | Terugbetaling aanvragen |
| 182094190105 | Voorschotfactuur | 07/06/2018     | 11/07/2018  | € 325,03   | € 325,02          |                         |
| 182094192485 | Voorschotfactuur | 07/06/2018     | 11/07/2018  | € 255,62   | € 255,61          |                         |
| 182094192486 | Voorschotfactuur | 07/06/2018     | 11/07/2018  | € 662,57   | € 662,57          |                         |
| 182094192487 | Voorschotfactuur | 07/06/2018     | 11/07/2018  | € 1.235,41 | € 1.235,41        |                         |
| 141130472465 | Jaarafrekening   | 29/05/2018     | 02/07/2018  | € 1.413,19 | € 1.413,18        |                         |

In het overzicht van uw facturen vindt u een kolom 'Openstaand bedrag'.

Voor de bedragen die in deze kolom worden vermeld heeft Eneco nog geen betaling ontvangen of kunnen verwerken.

Indien het bedrag niet overeenkomt met het bedrag van de factuur, werd er reeds een deel van het bedrag afgelost en dient het resterende bedrag dat u terugvindt in de kolom 'Openstaand bedrag' nog betaald te worden.

| F | acturen             |                  |            |               |          |                   |                         |
|---|---------------------|------------------|------------|---------------|----------|-------------------|-------------------------|
|   | Factuurnr.          | Factuurtype      |            | ≎ Vervaldatum | ≑ Bedrag | Openstaand bedrag | Terugbetaling aanvrager |
|   | <b>182016440090</b> | Voorschotfactuur | 07/02/2018 | 13/03/2018    | € 69,51  | € 69,51           |                         |
|   | <b>182044748471</b> | Voorschotfactuur | 25/01/2018 | 28/02/2018    | € 15,80  | € 0,00            |                         |

Indien de lijn van een factuur in het rood wordt aangeduid, is de factuur ondertussen vervallen.

#### 4.6. Terugbetalingen online

Wanneer een factuur resulteert in een tegoed, kan u via de Invoice Viewer de terugstorting van dit bedrag aanvragen.

| Facturen            |                  |                |             |           |                   |                         |
|---------------------|------------------|----------------|-------------|-----------|-------------------|-------------------------|
| ¢ Factuurnr.        | Factuurtype      | → Factuurdatum | Vervaldatum | \$ Bedrag | Openstaand bedrag | Terugbetaling aanvragen |
| 141021168251        | Slotfactuur      | 15/06/2018     |             | €-122,84  | €-122,83          | ℃ ↔                     |
| <b>182150869218</b> | Voorschotfactuur | 25/05/2018     | 28/06/2018  | € 63,35   | € 0,00            |                         |

In de kolom **'Terugbetaling aanvragen'** zal u via de button C een terugbetaling kunnen vragen.

Deze button is enkel beschikbaar bij facturen waar er een tegoed is. Indien er een vervallen factuur zou zijn die aangegeven wordt met een rode kleur, is er geen mogelijkheid om een terugbetaling aan te vragen.

U kunt desgevallend vragen om de **terugbetaling te verrekenen met nog openstaande facturen**.

Via de button  $\longleftrightarrow$  kunt u aangeven dat dit bedrag gebruikt kan worden om te verrekenen met een nog openstaande factuur. Onderaan het scherm verschijnen de facturen die u hiervoor kunt selecteren.

| UITBETALING DOOR MI       | DDEL VAN OPENSTAANDE FA                       | ACTUREN                                                               |                 |                         |
|---------------------------|-----------------------------------------------|-----------------------------------------------------------------------|-----------------|-------------------------|
| Onderstaande factuur te   | rugbetalen                                    |                                                                       |                 |                         |
| Factuurnr.                | Factuurtype                                   | Factuurdatum                                                          | Bedrag          | Openstaand bedrag       |
| 141589684248              | Slotfactuur                                   | 15/06/2018                                                            | £-122,84        | €-122,83                |
| Selecteer de facturen die | u wenst te gebruiken om bov<br>Er werden geer | r <b>enstaande factuur terug te</b><br>n openstaande facturen gevonde | e betalen<br>en |                         |
|                           |                                               |                                                                       | Annuleren       | Terugbetaling Aanvragen |

Als u de terugbetaling-button aanklikt krijgt u onderstaand scherm te zien:

| ecreç            |                       |  |  |
|------------------|-----------------------|--|--|
| (122,83)         |                       |  |  |
|                  |                       |  |  |
|                  |                       |  |  |
|                  |                       |  |  |
| Sustanummer      | inor da feriodatalia  |  |  |
| iekeningrummet ( | ioor ce terugoetalini |  |  |
| ekeningrummet (  | inor de terugoetalini |  |  |

In dit scherm vult u het rekeningnummer in waarop de terugbetaling mag uitgevoerd worden. Wanneer u uw rekeningnummer heeft ingevuld, gaat u verder via **'Terugbetaling Aanvragen'**.

Als u **onderstaand scherm** te zien krijgt, is uw aanvraag tot **terugbetaling succesvol doorgegeven**. De terugbetaling zal binnen de 10 werkdagen uitgevoerd worden, indien alle gegevens correct zijn.

| Geslaagd                            |  |
|-------------------------------------|--|
| We hebben uw verzoek goed ontvangen |  |

#### 4.7. Aanpassing facturatiegegevens

Via de Invoice Viewer kan u uw facturatiegegevens per aansluitingspunt beheren en aanpassen indien nodig. Klik op **'Instellingen'** en vervolgens op **'Factuurgegevens aanpassen'** om een aanvraag tot wijziging te versturen.

| Instellingen 🔺                                            |
|-----------------------------------------------------------|
| FACTUURGEGEVENS                                           |
| Factuurgegevens aanpassen                                 |
|                                                           |
| E-MAILNOTIFICATIE                                         |
| Ontvang een e-mail als een nieuwe factuur beschikbaar is. |

#### U krijgt onderstaand scherm te zien:

| Factuursge | gevens van leveringspunten | wijzigen |            |           |
|------------|----------------------------|----------|------------|-----------|
|            | ^ EAN-code                 | \$ Adres | ≎ Postcode | ≎ Stad ^  |
|            |                            |          |            |           |
| 1          | 541448810000091281         | Straat 1 | 1111       | Stad A    |
| 1          | 541448810000096439         | Straat 2 | 1111       | Stad B    |
| /          | 541448811000074786         | Straat 3 | 1111       | Stad C    |
| 1          | 541448811000074793         | Straat 4 | 1111       | Stad D    |
| 1          | 541448811000075172         | Straat 5 | 1111       | Stad E    |
|            |                            |          |            | Annuleren |

In dit scherm duidt u aan voor welke aansluiting u graag een aanpassing wenst door te voeren. Een aanpassing kan aangevraagd worden voor 1 EAN code per keer.

Met de velden **'EAN-code, Adres, Postcode en Stad'** bovenaan in het scherm kan u de gewenste aansluiting opzoeken.

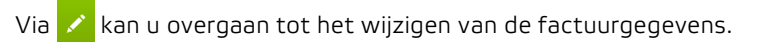

#### Onderstaand scherm zal openen:

| 4angluighgspund       |            |             |     |
|-----------------------|------------|-------------|-----|
| \$41446810000172775   |            |             |     |
|                       |            |             |     |
| kares,                |            |             |     |
| CONTICHSESTEENWEG (1) |            |             |     |
|                       |            |             |     |
|                       |            |             |     |
|                       | AUHTSELLAR |             |     |
|                       |            |             |     |
|                       |            |             |     |
| Uppinsam t            | 1/16651    |             |     |
|                       |            |             |     |
|                       |            |             |     |
| Street."              |            | 77 ( c.: ** | Baa |
|                       |            |             |     |
|                       |            |             |     |
| Poztowie + "          | Stad **    |             |     |
|                       |            |             |     |
|                       |            |             |     |
| Paterentia            |            |             |     |
|                       |            |             |     |
|                       |            |             |     |

De velden 'Aansluitingspunt' en 'Adres' kunnen niet aangepast worden.

De aan te passen velden zijn:

- Voornaam: De voornaam van de persoon of dienst waaraan de factuur mag gericht worden.
- Naam: De familienaam van de persoon of dienst waaraan de factuur mag gericht worden.
- Voorbeeld Dienst Boekhouding ► Voornaam = Dienst Naam = Boekhouding
- Straat, Nr, Bus, Postcode en Stad: Het adres waarnaar de factuur van deze aansluiting mag verstuurd worden.
- **Referentie:** De referentie die u graag vermeld wil zien op de factuur zodat u deze makkelijker herkent of kan inboeken.

Van zodra u alle aan te passen gegevens heeft ingevoerd, gaat u verder via 'Opslaan'.

Wanneer u onderstaand scherm te zien krijgt, werd de aanvraag succesvol verstuurd. Uw volgende factuur zal dan ook de nieuwe gegevens bevatten.

| Geslaagd                        |
|---------------------------------|
| Uw aanvraag werd goed ontvangen |

## 5. Veelgestelde vragen

#### 5.1. Waarom zie ik een factuur in de Eneco Invoice Viewer die ik nog niet ontvangen heb per post?

Dat kan! Een factuur online versturen gaat natuurlijk sneller dan per post. De papieren versie van uw factuur is dus waarschijnlijk nog onderweg.

#### 5.2. Wat als er geen pdf-symbooltje naast de factuur staat?

Dat betekent dat de factuur om technische redenen niet beschikbaar is als pdf.

#### 5.3. Waarom zie ik geen facturen in mijn Eneco Invoice Viewer?

Het is mogelijk dat er voor het geselecteerde klantnummer nog geen facturen opgesteld zijn. De tabel blijft dan leeg tot uw eerste factuur is opgemaakt.

Of u heeft een filter gedefinieerd die geen resultaten oplevert. In dat geval kan u de situatie ongedaan maken door de filtercriteria te verwijderen.

#### 5.4. Hoe krijg ik toegang tot de Eneco Invoice Viewer?

Vraag aan de hoofdgebruiker van My Eneco Business in uw bedrijf om u toegangsrechten te activeren.

#### 5.5. Ik heb nieuwe EAN-codes toegevoegd aan mijn contract of een andere onderneming overgenomen. Waarom staan die aansluitingen nog niet in mijn invoice viewer?

Nieuwe leveringspunten zijn pas zichtbaar in de Eneco Invoice Viewer nadat u hiervoor de eerste factuur heeft ontvangen.

#### 5.6. Het factuurtype of de factuurtitel lijkt niet overeen te komen met de inhoud van de factuur?

In sommige gevallen worden meerdere factuuritems gegroepeerd op 1 factuur. Het facturatiesysteem volgt dan een aparte logica om titel of type toe te kennen. Doordat het plots mogelijk wordt dat op 1 factuur zowel een afsluiting van een aansluitingspunt als een eindafrekening voor een andere aansluiting gegroepeerd worden, is de titel niet langer specifiek beschrijvend. Het groeperen van factuuritems wordt voornamelijk gedaan om klanten met veel aansluitingen zo weinig mogelijk facturen te moeten toesturen en hun administratie te vereenvoudigen.

#### 5.7. Kan ik mijn taal wijzigen in de Invoice Viewer?

U kan de taal wijzigen voor de gehele klantenzone en dus ook de Invoice Viewer. Dit kan u door in het startscherm van de klantenzone de taal aan te passen.

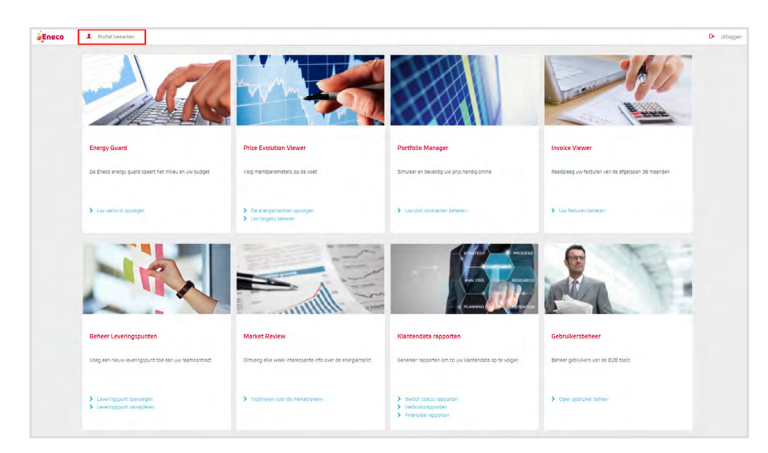

| Gebruikersprofiel bewerken |  |   |
|----------------------------|--|---|
| Woomsalerr                 |  |   |
| Jan                        |  |   |
| (LEM)                      |  |   |
| Jansens                    |  |   |
|                            |  |   |
| Telefonnummer              |  |   |
|                            |  |   |
|                            |  |   |
|                            |  |   |
| Taal                       |  |   |
| Nederlands                 |  | 7 |
| Kies uw taal<br>Engels     |  |   |
| Nederlands                 |  |   |
| Frans                      |  | _ |

#### 5.8. Ik ben mijn wachtwoord vergeten.

Indien u uw wachtwoord vergeten bent, klikt u op 'Wachtwoord vergeten'.

U vult uw mail adres in en er wordt een link verstuurd om een nieuw wachtwoord te kiezen. Daarna kan u zoals gewoonlijk inloggen met uw wachtwoord.

| E-mail     |  |
|------------|--|
|            |  |
| Wachtwoord |  |
|            |  |

#### 5.9. Kan ik mijn wachtwoord wijzigen in de Invoice Viewer?

U kan uw wachtwoord wijzigen voor de volledige klantenzone. Volg hiervoor dezelfde stappen als bij een vergeten wachtwoord.

#### Hulp nodig

Hebt u na het lezen van deze handleiding nog vragen? Contacteer Eneco Business Relations op het nummer **078 15 62 62** of stuur een e-mail naar **business.relations@eneco.com**.

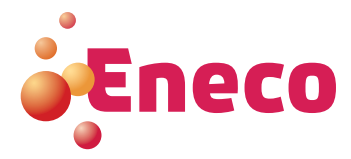

Copyright© 2018 by Eneco Belgium nv. Alle rechten voorbehouden. Niets uit deze gids mag worden verveelvoudigd, verzonden, gecodeerd of opgeslagen in een documentatiesysteem, of vertaald in een taal of computertaal op enige of andere wijze zonder voorafgaandelijke schriftelijke toestemming van Eneco Belgium nv. Technische gegevens kunnen zonder voorafgaande kennisgeving worden gewijzigd.